| Test # | User Requirement                                                                                      | User Inputs                                                                                                 | System Validation (Error Checks)                                                        | Test                                                                                                    | Expected Behavior                                                                                               | Verified | Verified By | Verified On | Reviewed |
|--------|----------------------------------------------------------------------------------------------------|----------------------------------------------------------------------------------------------------|-----------------------------------------------------------------------------------------|----------------------------------------------------------------------------------------------------|----------------------------------------------------------------------------------------------------|----------|-------------|-------------|----------|
| 229    | Updating the Parent Tabulated Part Master's revision also<br>updates the Tabulated Child (TOS Entry). | A user with "Manage Part Master" permission creates a<br>tabulated part master with associated Tos entries. | Ensure that no duplicate part masters exist<br>following the changes made in the input. | A user with "Manage Part Master" permission updates the revision of<br>one of the parent tabulated part masters and hits Save. | Tos entry revisions should automatically update to reflect the Parent<br>Part tabulated part master's revision. | PASS     | Nick Kelly  | 11/14/2024  | PENDING  |

| Test # | User Requirement                                          | User Inputs                                                                                                    | System Validation (Error Checks)                                                                                                    | Test                                    | Expected Behavior                                                                                                    | Verified | Verified By | Verified On |
|--------|-----------------------------------------------------------|----------------------------------------------------------------------------------------------------|----------------------------------------------------------------------------------------------------|-----------------------------------------|----------------------------------------------------------------------------------------------------|----------|-------------|-------------|
| 109    | A separate user or a manager Reviews an Inspection or FAI | Create an inspection for a plan with "attachments required"<br>turned on within the plans properties.<br>Click on the Reviewed button on the Manage tab.<br>For E-signature accounts, the user must enter their<br>password and click Save. | Check for missing attachments, if turned on in<br>the plan.<br>Assure ONLY user with the "Manage<br>Inspections" Permissions can "Review the<br>inspection" | 1. Set Reviewed<br>2. Return to Pending | <ol> <li>Reviewer is asked to sign document by entering his/her password.</li> <li>Review status changes to Reviewed (check mark) on List of Inspections<br/>page</li> <li>Changes are logged in Inspection History</li> <li>Reviewer Name, Date and Time are displayed on the Manage tab after<br/>signing.</li> </ol> | PASS     | Nick Kelly  | 11/14/2024  |

| Test # | User Requirement                                                                              | User Inputs                                                                                                    | System Validation (Error Checks)                                                                        | Test                                                                                                    | Expected Behavior                                                                                                    | Verified | Verified By | Verified On |
|--------|-----------------------------------------------------------------------------------------------|----------------------------------------------------------------------------------------------------|----------------------------------------------------------------------------------------------------|----------------------------------------------------------------------------------------------------|----------------------------------------------------------------------------------------------------|----------|-------------|-------------|
| 134    | Test Plan Change History                                                                      | Take an existing QC Plan, and make the following changes:<br>1. Add a spec<br>2. Change an Inspection Method<br>3. Change a Sampling Rule<br>4. Change Inspection Type Assignments<br>5. Add or change a Default tolerance                                                                                                    |                                                                                                    | Verify that all changes are recorded in Plan history                                                                                                    | All changes to QC Plan should be recorded                                                                                                    | PASS     | Nick Kelly  | 11/14/2024  |
| 135    | Test Measurement Audit                                                                        | <ol> <li>Delete a Spec<br/>User enters data in multiple specs. Then overwrites some<br/>measurements.</li> <li>User enters Serial Number (Row Identifier), and/or Group<br/>Identifier information.</li> </ol>                                                                                                    |                                                                                                    | <ol> <li>Verify that initial, overwritten and deleted measurements are<br/>recorded in Measurement audit.</li> <li>Verify that initial, overwritten and deleted row and group identifiers<br/>are recorded in Measurement audit.</li> </ol> |                                                                                                    | PASS     | Nick Kelly  | 11/14/2024  |
| 136    | Test Object Delete Hisory Log                                                                 | "Admin" user attempts to delete an Object (Plan, Inspection etc.)                                                                                                    | Only "Admin" can delete an object.                                                                      | Verify that object is deleted from List, and added to Delete History                                                                                                    | Object is deleted and added to delete history                                                                                                    | PASS     | Nick Kelly  | 11/14/2024  |
| 138    | Test Inspection History Tab                                                                   | For changes to inspection Record (other than<br>measurements):<br>1. Record gage IDs in Inspection History<br>2. Record Inspection identifier 1 and 2 in Inspection history<br>3. Record Comments: Part Level, Feature Level,<br>Measurement Level In History<br>4. Lot Size and Switching Rules<br>5. Record Comments from the Manage tab in History |                                                                                                    |                                                                                                    |                                                                                                    | PASS     | Nick Kelly  | 11/14/2024  |
| 139    | Balloon renumbering (from either Add Spec or Add Balloon)<br>must be captured in Plan History | User balloons some features, then deletes a feature from:<br>1. The table<br>2. The drawing<br>Then the user clicks on Renumber.                                                                                                    |                                                                                                    | User balloons 10 features, then deletes a feature from:<br>1. The table<br>2. The drawing<br>Then the user Clicks on Renumber.                                                                                                    | The old and new balloon numbers should be logged in History                                                                                               | PASS     | Nick Kelly  | 11/14/2024  |
| 140    | User History should record all changes to users                                               | As Admin:<br>1. Change a User's First Name, Last Name, Email Address,<br>Role.<br>2. Change a User's password                                                                                                    |                                                                                                    |                                                                                                    | All changes to User record are displayed in History accessed by clicking<br>on the "three-dots" menu at the end of each row.                              | PASS     | Nick Kelly  | 11/14/2024  |
| 181    | Gage Calibration History                                                                      | Add Actual before, Actual After to history - need to map<br>record back to cal data (record function and nominal as<br>labels - changed to recording row number instead, as<br>function may not be entered, and function/nominal could<br>change)<br>Add Notes to History<br>Add deletion of calibration records to history                           |                                                                                                    |                                                                                                    | Gage History should record the following from every calibration:<br>1. Actual Before<br>2. Actual After<br>3. Notes<br>4. Deletion of Calibration records | PASS     | Nick Kelly  | 11/14/2024  |
| 228    | User Activity log should record all sign in & sign out activity (E-signature accounts ONLY).  | <ol> <li>User signs in and clicks on "Accept" upon the initial login<br/>to accept the "Initial Signature".</li> <li>User log offs of via the Logout feature found by clicking on<br/>their name in the top right corner cand clicking "Logout"</li> </ol>                                                                                            | Should the user "Decline" upon the "Initial<br>Signature", the the user is logged out<br>automatically. | Go to the User Activity log found under the Master Data tab > Users Tile<br>and selecting the users name that performed the inputs of the test.                                                                                             | When viewing the "Activity log" of the user, it should reflect the users<br>name and time of log-in's and logoff's.                                       | PASS     | Nick Kelly  | 11/14/2024  |

| Test # | User Requirement                                     | User Inputs                                                                                                 | System Validation (Error Checks) | Test | Expected Behavior                     | Verified | Verified By | Verified On |
|--------|------------------------------------------------------|----------------------------------------------------------------------------------------------------|----------------------------------|------|---------------------------------------|----------|-------------|-------------|
| 227    | User Permissions & Modules are function as designed. | Update user permissions based on the "1factory Permissions $$\rm N/A$$ Test Matrix" within the attachments. | See Matrix                       |      | User permissions function Per Matrix. | PASS     | Nick Kelly  | 11/14/2024  |

| Test # | User Requirement                                                                                     | User Inputs                                                                 | System Validation (Error Checks)                                                                    | Test                                                                                                 | Expected Behavior                                             | Verified | Verified By | Verified On |
|--------|----------------------------------------------------------------------------------------------------|-----------------------------------------------------------------------------|----------------------------------------------------------------------------------------------------|----------------------------------------------------------------------------------------------------|---------------------------------------------------------------|----------|-------------|-------------|
| 213    | 1factory user is able to download the "Version Changes" file U<br>from with the Manage Tab of a Plan | Users creates a plan with 3 or more features and then<br>releases the plan. | Assures version changes report is generated<br>correctly when features are removed from the<br>plan | Users bring the plan to draft and deletes more than one feature within the plan without renumbering. | The "Version Changes" file shall be exported in .xlsx format. | PASS     | Nick Kelly  | 11/14/2024  |